# كيفية ارسال تقارير عمليات مشبوهة

## How to send suspicious transaction reports

1- Go to Other services, Anti-Money Laundering, Suspicious Transaction Report, Submission.

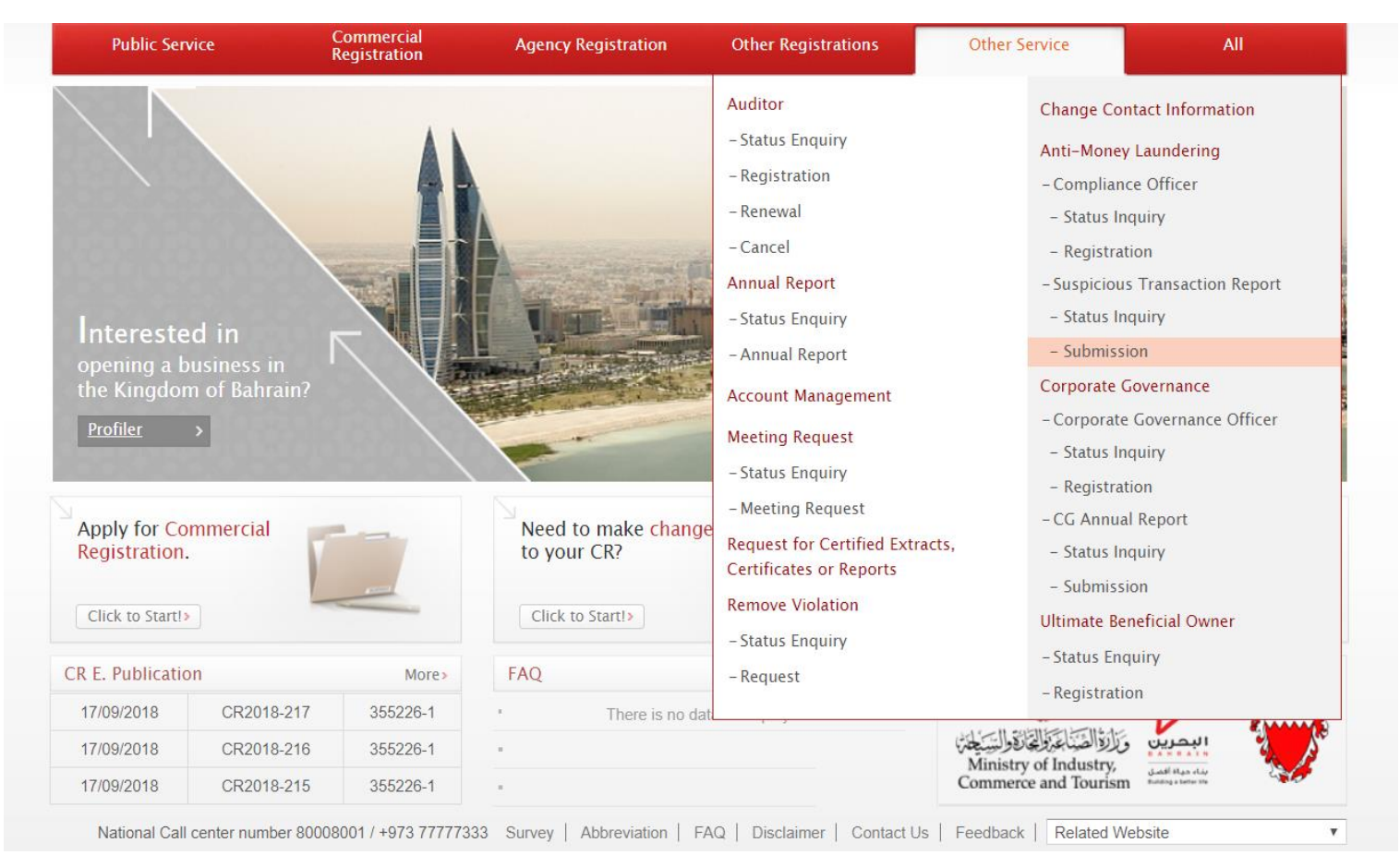

|                                                               |                            |                      | /                   |               |               |
|---------------------------------------------------------------|----------------------------|----------------------|---------------------|---------------|---------------|
| Public Service                                                | Commercial<br>Registration | Agency Registration  | Other Registrations | Other Service | All           |
| Other Service                                                 | I Submission of            | Suspicious Transa    | ction Report        |               |               |
|                                                               |                            |                      | спон керон          |               |               |
| Status Enquiny                                                | General Inf                | ormation             | Upload Documen      | its           | Submit        |
| Registration                                                  |                            |                      |                     |               |               |
| · Renewal                                                     | Applicant Details          |                      |                     |               |               |
| <u>Cancel</u>                                                 | CPR No.*                   |                      |                     |               |               |
| Annual Report                                                 | Mobile No. *               | BAHRAIN (973)        | <b>v</b>            | 33333333      |               |
| <ul> <li>Status Enquiry</li> </ul>                            | Email *                    | blis.lgcns@gmail.com |                     |               |               |
| <u>Annual Report</u>                                          | Phone No.                  | BAHRAIN (973)        | •                   | 22222222      |               |
| Account Management                                            |                            |                      |                     | 2222222       |               |
| Meeting Request                                               | Fax No.                    | BAHRAIN (973)        | •                   |               |               |
| <ul> <li><u>Status Enquiry</u></li> </ul>                     | * Indicates Required Field |                      |                     |               |               |
| <ul> <li>Meeting Request</li> </ul>                           | · CR Details               |                      |                     |               |               |
| Request for Certified<br>Extracts, Certificates or<br>Reports | CR No.                     | Search               |                     |               |               |
| Remove Violation                                              |                            |                      |                     |               |               |
| <ul> <li>Status Enquiry</li> </ul>                            | CR No.                     |                      | Status              |               |               |
| Request                                                       | Commercial Name            |                      | Comm<br>(Englis     | ercial Name   |               |
| Change Contact<br>Information                                 | Registration Date          |                      | Expiry              | Date          |               |
| Anti-Money Laundering                                         | Company Type               |                      |                     |               |               |
| Compliance Officer                                            |                            |                      |                     |               |               |
| <ul> <li>Status Inquiry</li> </ul>                            |                            |                      |                     |               | Save & Contin |

# 2-Insert CR Nomber

## 3- Select CR.

| <ul> <li>Status Enquiry</li> </ul>                                                 | General Info               | General Information     |                              | Upload Documents |        | Submit |  |
|------------------------------------------------------------------------------------|----------------------------|-------------------------|------------------------------|------------------|--------|--------|--|
| <u>Registration</u>                                                                | · Applicant Details        |                         |                              |                  |        |        |  |
| <u>Cancel</u>                                                                      | CPR No.*                   | 630 <b>1</b> 10760      |                              |                  |        |        |  |
| Annual Report                                                                      | Mobile No.*                | BAHRAIN (9              | 73) 🔻                        | 3333333          |        |        |  |
| <ul> <li>Status Enquiry</li> </ul>                                                 | Email *                    | blis.lgcns@gn           | nail.com                     |                  |        |        |  |
| <u>Annual Report</u>                                                               | Phone No.                  | BAHRAIN (9              | 73) 🔻                        | 22222222         |        |        |  |
| Account Management                                                                 | Fax No.                    |                         | 73)                          | 2222222          |        |        |  |
| Meeting Request                                                                    |                            | DAIII AII (3            | (13)                         |                  |        |        |  |
| <ul> <li><u>Status Enquiry</u></li> </ul>                                          | * Indicates Required Field |                         |                              |                  |        |        |  |
| <ul> <li>Meeting Request</li> </ul>                                                | · CR Details               |                         |                              |                  |        |        |  |
| <u>Request for Certified</u><br><u>Extracts, Certificates or</u><br><u>Reports</u> | CR No.                     | Sear                    | ch                           |                  |        |        |  |
| Remove Violation                                                                   |                            |                         |                              |                  |        |        |  |
| <ul> <li><u>Status Enquiry</u></li> <li><u>Request</u></li> </ul>                  | CR No. Comm                | nercial Name<br>Arabic) | Commercial Name<br>(English) | Company Type     | Status | Select |  |
| Change Contact<br>Information                                                      |                            |                         |                              |                  | ACTIVE | Select |  |
| Anti-Money Laundering                                                              |                            |                         |                              |                  |        |        |  |
| Compliance Officer                                                                 |                            |                         |                              |                  |        | Close  |  |
| <ul> <li><u>Status Inquiry</u></li> </ul>                                          | CR No.                     |                         |                              | Status           |        |        |  |
| <u>Registration</u>                                                                | Commercial Name            |                         |                              | Commercial Name  |        |        |  |
| Suspicious Transaction<br>Report                                                   | (Arabic)                   |                         |                              | (English)        |        |        |  |
| <ul> <li>Status Inquiry</li> </ul>                                                 | Registration Date          |                         |                              | Expiry Date      |        |        |  |
|                                                                                    |                            |                         |                              |                  |        |        |  |

### 4-Select the type of Client & then fill the data (address)

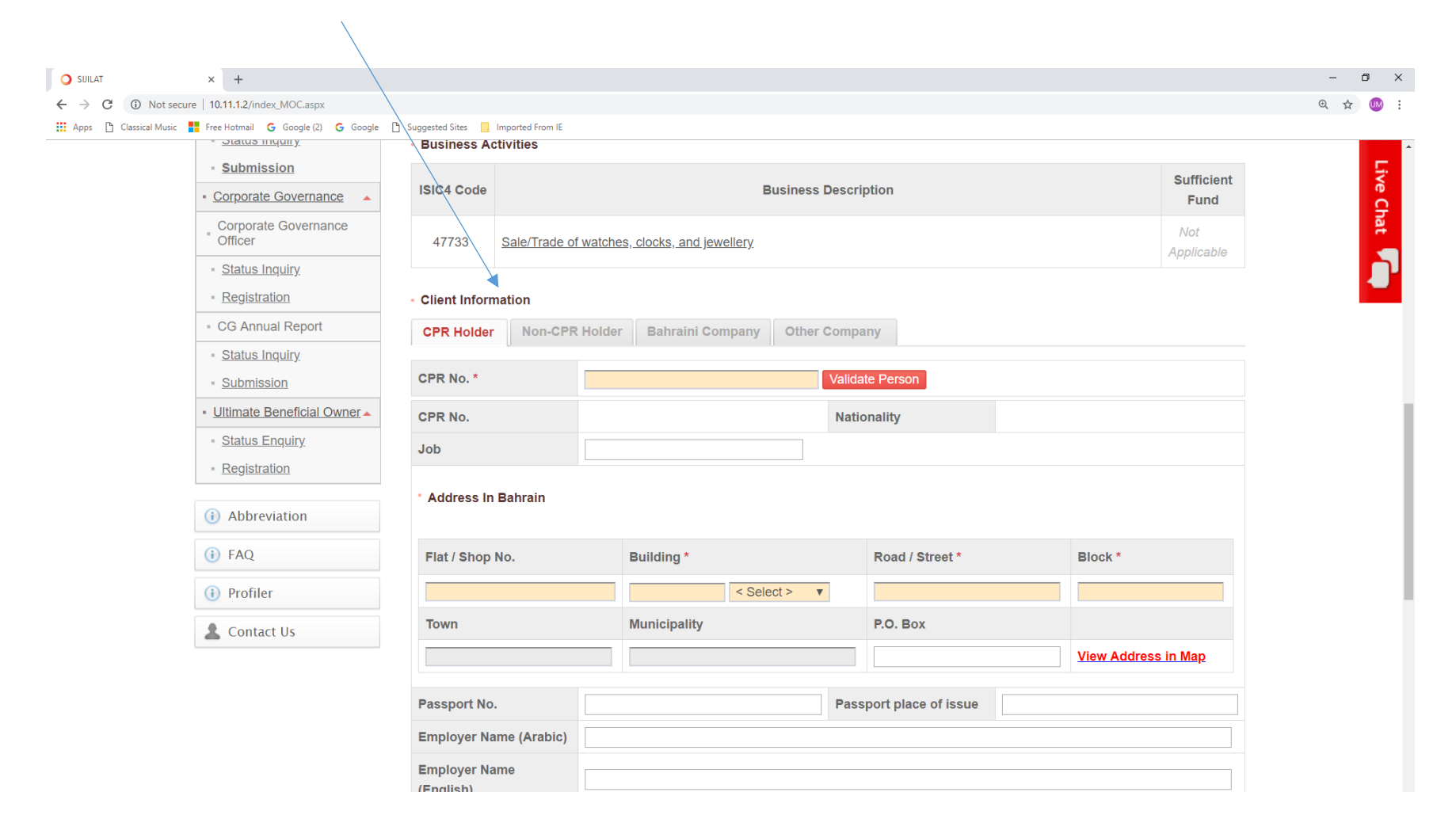

5-Fill in the Client Contacts data & STR details

|                                    |               |   |                    |                 | - 6   |
|------------------------------------|---------------|---|--------------------|-----------------|-------|
|                                    |               |   |                    |                 | C 🕁 💷 |
| Suggested Sites . Imported From IE |               |   |                    |                 |       |
| Client Contacts                    |               |   |                    |                 | Ę     |
| Mobile No. *                       | BAHRAIN (973) |   |                    |                 | e C   |
| Email *                            |               |   |                    |                 | at    |
| Phone No.                          | BAHRAIN (973) |   |                    |                 |       |
| Fax No.                            | BAHRAIN (973) |   |                    |                 |       |
| Suspicious Transaction D           | etail         |   |                    |                 |       |
| Currency *                         |               |   | Amount *           |                 |       |
|                                    |               | - | Transaction Date * |                 | 1     |
| nansaction type                    |               | ¥ | mansaction Date    |                 |       |
| Commodity Details *                |               |   |                    |                 |       |
|                                    |               |   |                    | li.             |       |
| Transaction Details *              |               |   |                    |                 |       |
|                                    |               |   |                    | li.             |       |
| Reason of suspicion in             |               |   |                    |                 |       |
| the transaction *                  |               |   |                    | 11              |       |
|                                    |               |   |                    |                 |       |
|                                    |               |   |                    | Save & Continue | e     |
|                                    |               |   |                    |                 |       |
|                                    |               |   |                    |                 |       |

6- Save & Continue.

### 7- Dounlode the documents & Save&Continue

| Public Service                                                                         | Commercial<br>Registration                                    | Commercial Agency Registration                       |                 | Other Registrations Ot |                         | Other Service  |                 | All      |  |
|----------------------------------------------------------------------------------------|---------------------------------------------------------------|------------------------------------------------------|-----------------|------------------------|-------------------------|----------------|-----------------|----------|--|
| Other Service I Submission of Suspicious Transaction Report                            |                                                               |                                                      |                 |                        |                         |                |                 |          |  |
| <u>Auditor</u> <u>Status Enquiry</u>                                                   | Genera                                                        | General Information                                  |                 | Upload Documents       |                         | Submit         |                 |          |  |
| <ul> <li><u>Registration</u></li> <li><u>Renewal</u></li> <li><u>Cancel</u></li> </ul> | Upload Document     The maximum file s     cannot be uploaded | :<br>ize that can be uploaded is 2<br>to the system. | 20MB and each p | age in the document    | t must be less than 204 | 3KB. Files exc | ceeding this si | ze limit |  |
| Annual Report     Status Enquiry                                                       | Document Type                                                 | Description                                          | Mandatory       | Uploaded File          | Upload / Replace        | Attach<br>Date | Download        | Delete   |  |
| Annual Report                                                                          | Transaction<br>Receipt                                        | Transaction Receipt                                  | Mandatory       |                        | Browse                  |                |                 |          |  |
| <u>Account Management</u> <u>Meeting Request</u>                                       | Copy of Customer<br>ID                                        | Copy of Customer ID                                  | Mandatory       |                        | Browse                  |                |                 |          |  |
| <ul> <li>Status Enquiry</li> <li>Meeting Request</li> </ul>                            | Other Documents                                               |                                                      | Optional        |                        | Browse                  |                |                 |          |  |
| Request for Certified<br>= Extracts, Certificates or<br>Reports                        |                                                               |                                                      |                 |                        |                         | Previous       | Save & C        | ontinue  |  |

### 8- Write your Comment and then Submit

| Upload Document        |                     |           |               |                |          |  |  |  |
|------------------------|---------------------|-----------|---------------|----------------|----------|--|--|--|
| Document Type          | Description         | Mandatory | Uploaded File | Attach<br>Date | Download |  |  |  |
| Transaction<br>Receipt | Transaction Receipt | Mandatory | id card.pdf   | 24/09/2018     | Download |  |  |  |
| Copy of<br>Customer ID | Copy of Customer ID | Mandatory | id card.pdf   | 24/09/2018     | Download |  |  |  |

#### Comment

| Comment | 1 |
|---------|---|
|         | 2 |

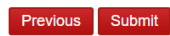